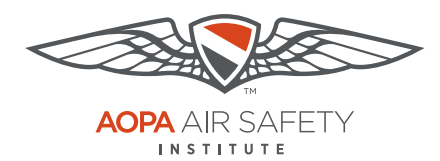

Turning off Web Browser Pop-up Blockers

# **Mozilla Firefox**

For the PC Only

Pop-up Blocker blocks or limits pop-ups on sites that you visit. The ASI certificates open in pop ups to be viewed, printed or downloaded.

#### To turn Pop-up Blocker Off

- 1. Open Mozilla Firefox browser.
- Click the menu button, the 3 horizontal bars.
- 3. Choose Options with the Gear icon. Note this opens a new browser tab.
- 4. Select "Content" from the left navigation bar.
- In the Content panel under "Pop-ups," uncheck the box next to Block pop-up windows to disable the pop-up blocker.
- 6. Repeat these steps, **after you have downloaded your completion certificate** to turn your Pop-up Blocker back on. Check the box to restore blocking pop-ups.

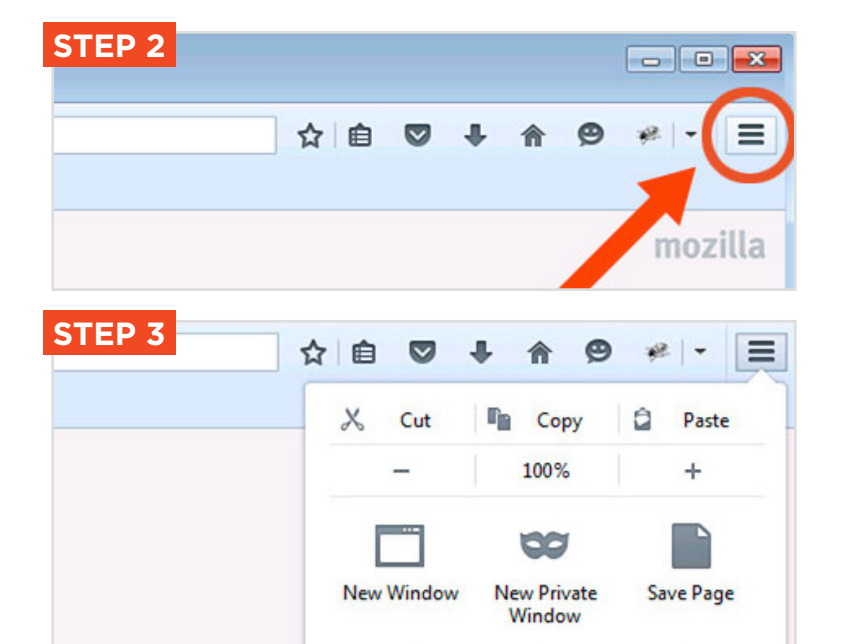

Print

Ľ

History

**O**ptions

Full Screen

Add-ons

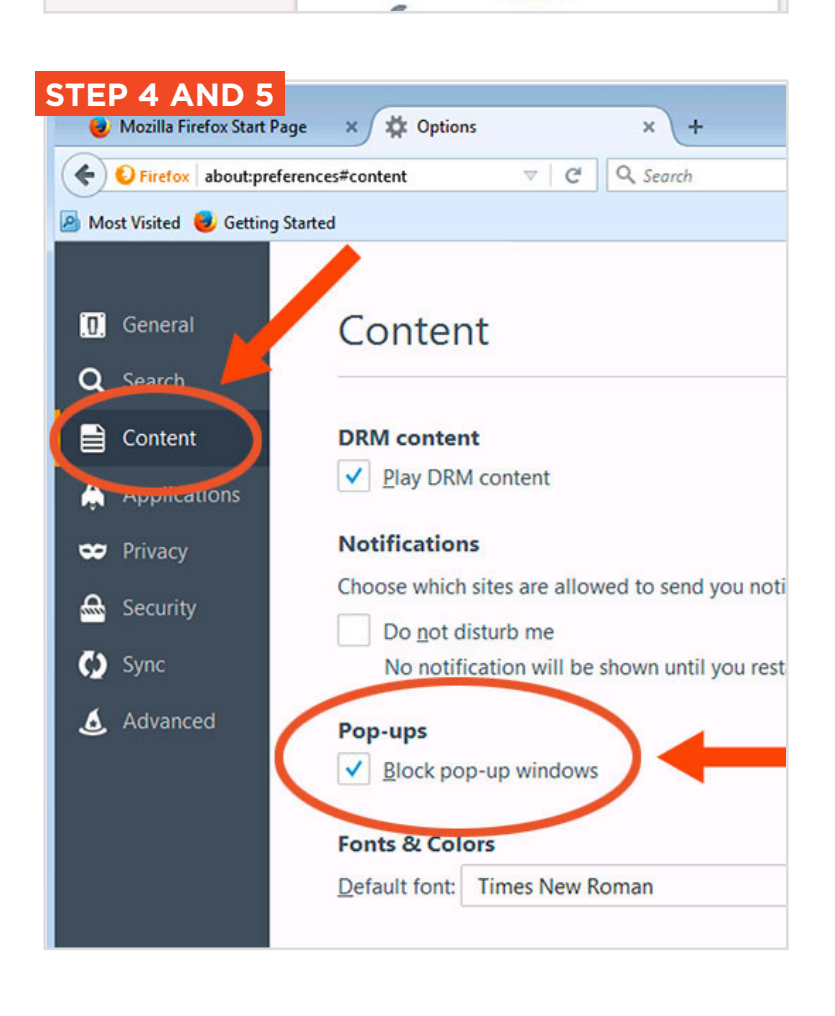

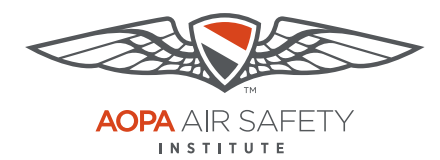

Turning off Web Browser Pop-up Blockers

# **Mozilla Firefox**

For the Mac Only

Pop-up Blocker blocks or limits pop-ups on sites that you visit. The ASI certificates open in pop ups to be viewed, printed or downloaded.

### To turn Pop-up Blocker Off

- 1. Open Mozilla Firefox browser.
- Click the menu button, the 3 horizontal bars.
- 3. Choose "Preferences" with the Gear icon. Note this opens a new browser tab.
- 4. Select "Content" from the left navigation bar.
- In the Content panel under "Pop-ups," uncheck the box next to Block pop-up windows to disable the pop-up blocker.
- 6. Repeat these steps, **after you have downloaded you completion certificate** to turn your Pop-up Blocker back on. Check the box to restore bloacking pop-ups.

#### **STEP 2** ☆自↓ 俞 ❷ ♥ ance Insurance Legal & Medical Services Avia Dor e Foundati Join **STEP 3** ☆ 自 e = Finance Insurance X Cut Copy Paste 100% + 00 New Window New Private Save Page Window **TRAINING & SAFETY** $( \mathbf{v} )$ Print History Full Screen O Preferences Add-ons C STEP 4 AND 5 🔧 General Aviation's largest, ... 🛪 / 🗱 Preferences +- C Q S 🗲 ) 🛈 aopa.org General Content Q Search Content **DRM content** Play DRM content Applications 🗢 Privacy Notifications Choose which sites are allowed to send you notificati Security Pop-ups Sync Block pop-up windows 🌜 Advanced Fonts & Colors Default font: Times - Size Languages Choose your preferred language for displaying pages